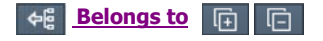

# **Installing Service Packs**

## **Background:**

The Tebis Download Portal

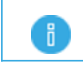

The service packs provided by Tebis AG contain improvements, corrections and optimization for the software. It is recommended to always keep your Tebis software up-to-date.

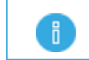

The service packs are always cumulative, i.e. it is sufficient to install the latest service pack. This will contain all of the changes from the previous service packs

The service packs available for **V4.0** are in your **Download Portal**. These are always listed together as a separate DVD and are available for download.

## Installing Service Packs

## Step 1

- 1. Download the latest service pack from the **Download Portal**. This is provided to you as a separate DVD that you can either burn on a blank DVD or integrate in your workstation using the corresponding software. The following steps assume that you have the service pack available on a DVD.
- 2. Place the DVD in your DVD ROM drive.
- She Autostart routine in your operating system automatically loads the start screen from the installation DVD.

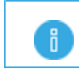

If the autostart function is deactivated on your operating system, you can also run the installation by double-clicking **autostart.exe** on the installation DVD.

Start screen

| Tebis V4.0 RL SP4 Install DVD                                       |                               |                                                                                                    |
|---------------------------------------------------------------------|-------------------------------|----------------------------------------------------------------------------------------------------|
| CLIENT UPDATE Tebis Software TEBIS FLOATING UPDATE TEBIS PDM UPDATE | Installing the Tebis Software | TEIS HOTLINE   Image: Compare the second second s |
| Browse DVD                                                          | top<br>© 21                   | 015 Tebis Technische Informationssysteme AG                                                                                                    |

Various selections are available:

## Navigation

You can navigate in the startup screen with the Exit, Next and Back buttons.

## **2** Language selection

You can select a language for the interface in the Language field.

## Menu bar

#### UPDATE CLIENT

The service pack can be installed by clicking **Tebis Software** under **UPDATE CLIENT**.

## TEBIS FLOATING UPDATE

The **Tebis floating server** and the **Tebis utilities** can be installed by clicking **TEBIS FLOATING UPDATE**.

## UPDATE TEBIS PDM

The **Tebis PDM-Servers** can be updated by selecting **UPDATE TEBIS PDM**. The necessary files for an update are provided in the corresponding link.

## Contents

Information is displayed in the Contents window.

## **G**TEBIS HOTLINE

The Tebis Hotline area displays contact information for Germany as well as for international distributors.

## Step 2

Clicking **UPDATECLIENT** takes you to the installation of the downloaded service pack. Clicking the **Tebis Software** link starts the installation.

She **Tebis Wrapper** starts and guides you through the entire installation.

## **Tebis Wrapper - InstallShield Wizard**

| Tebis V4.0 Wrapper - InstallShield Wizard                                                | C 🛋           |
|------------------------------------------------------------------------------------------|---------------|
| Choose Setup Language<br>Select the language for the installation from the choices below | к. 🔁          |
| Chinese (Simplified)<br>English (United States)<br>German<br>Italian<br>Spanish          |               |
| InstallShie <del>ld</del>                                                                | Next > Cancel |

## Step 3

Select a language and confirm your selection by clicking  $\square$  Next.

⇔ The **Tebis Wrapper** now provides you with a selection of the changes you can install with the service pack. Drivers that have already been installed with the installation of V4.0 are not needed and are automatically grayed out.

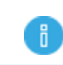

Activated checkboxes ( $\boxdot$ ) mean that the corresponding entries have not yet been installed on your system and are required to run Tebis software on your system.

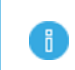

It is recommended that you accept the automated selection. However, you can also select or deselect the various entries with the  $\square$  checkboxes. If you work in a floating environment, **deselect** the **Copy license file** entry.

| Components already installed a<br>nstallable components are disa | nd up-to date are deselected, n<br>bled. | teo i             |
|------------------------------------------------------------------|------------------------------------------|-------------------|
| TEBIS Version                                                    | Additional Tools                         | Advanced Settings |
| 64-Bit Version                                                   | 🗹 Apache FOP                             | Copy license file |
| 32-Bit Version                                                   | ☑ Tebis Starter                          |                   |
| )river                                                           |                                          |                   |
| 📝 C++ Runtimes 2010 (x86)                                        | 🗹 C++ Ru                                 | ntimes 2010 (x64) |
| 🗹 C++ Runtimes 2012 (x86)                                        | C++ Runtimes 2012 (x64)                  |                   |
| 🗹 C++ Runtimes 2013 (x86)                                        |                                          |                   |
| Sentinel HASP Driver                                             | Wicrosoft .Net 4.5                       |                   |
| hield                                                            |                                          |                   |

Sequence of tested software packages <a>more...</a>

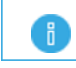

i

The **C++ runtime libraries** are needed to run Tebis. We recommend that you always install these libraries on your computer to ensure correct functioning of the interfaces.

The Microsoft.Net 4.5 driver is needed only for the Tebis Starter.

## Step 4

Click I Next to confirm your selection.

⇔ The **Tebis Wrapper** now performs a step-by-step installation of the selected software packages on your system.